| 致    | Epson 愛用者                                               |
|------|---------------------------------------------------------|
| 文件來源 | Epson 客服中心                                              |
| 主題敘述 | 如何透過 Wi-Fi Direct 讓印表機與 Android 手機連線, 開啟 Smart Panel 列印 |
| 適用機型 | L3250, L3256, L3550, L3556                              |

內文說明:如何於機器面板設定透過 Wi-Fi Direct 方式連線至 Andriod 手機,並開啟 Smart Panel 列印。 範例機型&作業系統:L3550, 作業系統 Android 版本 14。

步驟1:於機器面板按住[Wi-Fi]鍵時,按下 2, 直到 2, 正常 跟 定常 燈號交替閃爍為止。

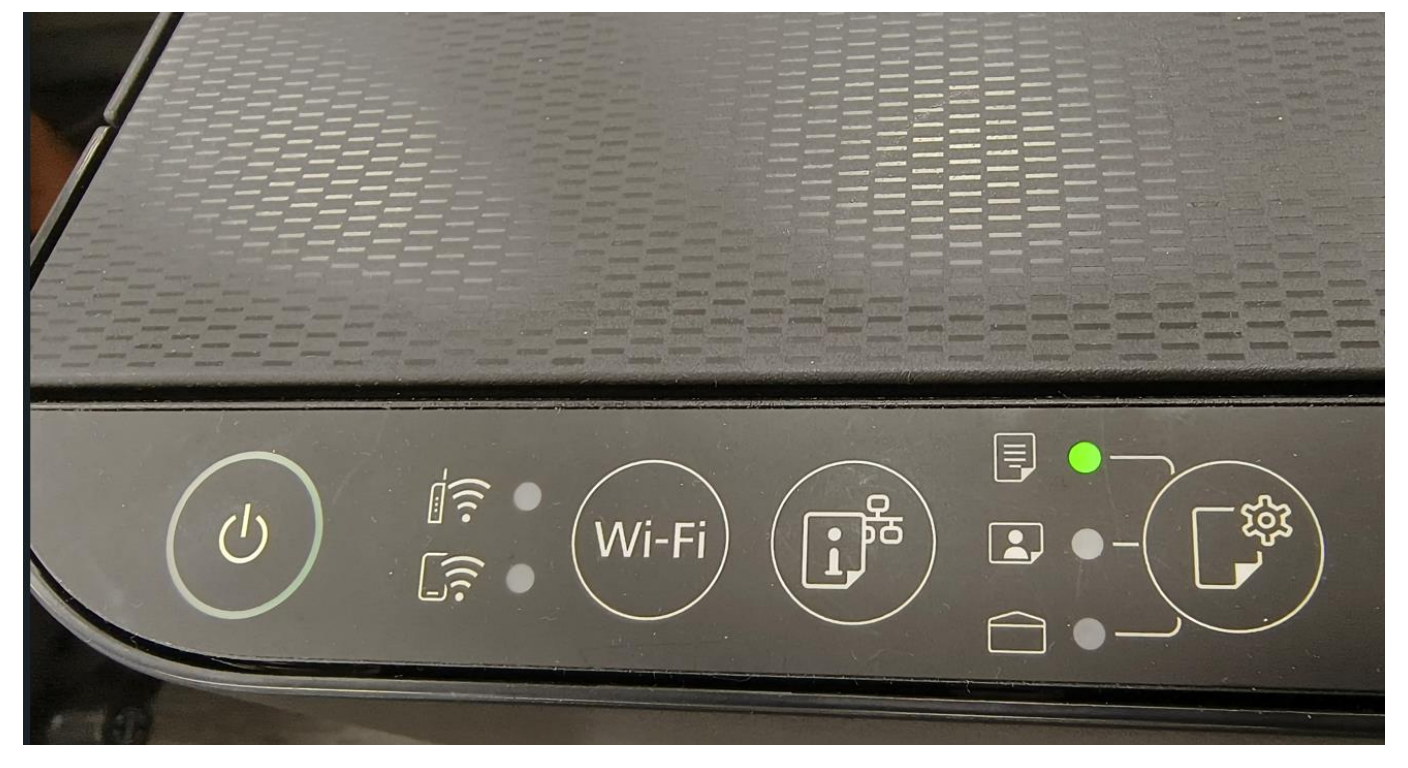

步驟 2:建立連線之後, 适下 指示燈號會亮起。

# 步驟3:裝入紙張·按下 建至少7秒鐘·列印出網路狀態表·可由此網路狀態表查詢 Wi-Fi Direct

的 SSID 及密碼。

| <wi-fi direct=""></wi-fi> | On                     |
|---------------------------|------------------------|
| Simple AP                 | TEEE802.11g/n          |
| SSID                      | DIRECT-2F-EPSON-FFC38F |
| Password                  | 92916351               |
| Channel                   | 6                      |
| Security Level            | WPA2-PSK(AES)          |
| Connected Devices         | O(Max 8)               |
| Client MAC List           | None                   |

步驟 4: 接著使用手機,點開設定。

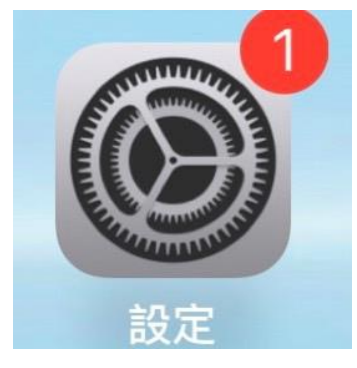

**步驟 5**:打開設定後,點選【網路與網際網路】,點選【Wi-Fi】,找到 Wi-Fi Direct 名稱,輸入密碼後按 連線即可。

| 設定                                                                     | a           | < v  | Ni-Fi                                  |   |
|------------------------------------------------------------------------|-------------|------|----------------------------------------|---|
| 網路與網際網路 Wi-Fi、SIM卡與行動網路、熱點及網路共                                         | □<br>戸<br>デ | ((1- | DIRECT-Sb-EPSON-L4260<br>Series<br>已儲存 | ⋳ |
| ● 藍牙與裝置連接<br>NFC、智慧投影、Android Auto                                     |             | ((t- | <b>DrayTek</b><br>已儲存                  | ⋳ |
|                                                                        |             | ((t- | DrayTek_5G<br>已储存                      | ⋳ |
| 顯示與亮度     護眼模式、深色主題、狀態列                                                |             | ((t- | <b>tekguest</b><br>已儲存                 | ₿ |
| 銷定螢幕與桌布     Always On Display、主題、主畫面設定                                 |             | ((+  | DIRECT-0GqOmETSNGKle<br>已儲存            | ₿ |
| ● 動態效果<br>(7) (1) (1) (1) (1) (1) (1) (1) (1) (1) (1                   |             | ((t- | DIRECT-2F-EPSON-<br>FFC38F             | ∂ |
| <ul> <li>▲ 個性化特效</li> <li>● <b>聲音與震動</b></li> <li>● 音量、勿擾模式</li> </ul> |             | ((1- | DIRECT-444EB411                        | ⋳ |
| <b>應用程式</b><br>最近使用的應用程式、預設應用程式                                        |             | ((t- | DIRECT-g6-EPSON-L6270<br>Series        | ⋳ |
| —————————————————————————————————————                                  |             | ((t- | SENMIAO guest                          | ⋳ |

## 步驟 6: 打開手機 Epson Smart Panel 的 APP。

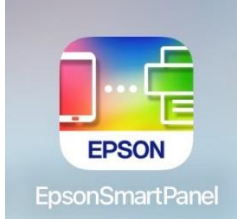

## 步驟7:開啟 APP 後,點選右上方的【+】號。

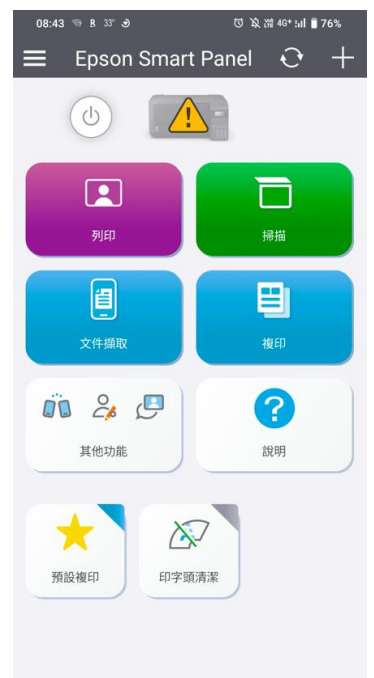

### 步驟8:點選【連接至已在Wi-Fi上的產品】,點選【L3550】就會連線完成,按【確定】即可。

| 08:44 〒 R 33 중 전 ኢ채 46* ม i 🖬 76% | 08:44 ຈາ R 33' ୬ 전 ኢ 채 46* til ∎ 76%        | , 08:44 ා B 3 ී එ<br> | ਔ 46* :⊪l 📋 76% |
|-----------------------------------|---------------------------------------------|-----------------------|-----------------|
| < Epson Smart Panel               | < Epson Smart Panel                         | Epson Smart Panel     |                 |
|                                   | <b>〕</b><br>選擇要連接的產品。 <b>(</b>              | ▼●                    |                 |
| 約中新泰見                             | L3550 Series<br>EPSONFFC38F (192.168.223.1) | L3550 Series          |                 |
|                                   |                                             | BRON                  |                 |
| 連接至已在 Wi-Fi 上的產品                  |                                             |                       |                 |
| 建立新的 Wi-Fi 連線                     |                                             |                       |                 |
| 透過 IP 位址連接                        |                                             |                       |                 |
| 支援的產品清單                           |                                             |                       |                 |
|                                   | 找不到產品                                       |                       |                 |
|                                   |                                             |                       |                 |
|                                   | 再次搜尋                                        | 確定                    |                 |

## 步驟9:可以開始使用印表機。

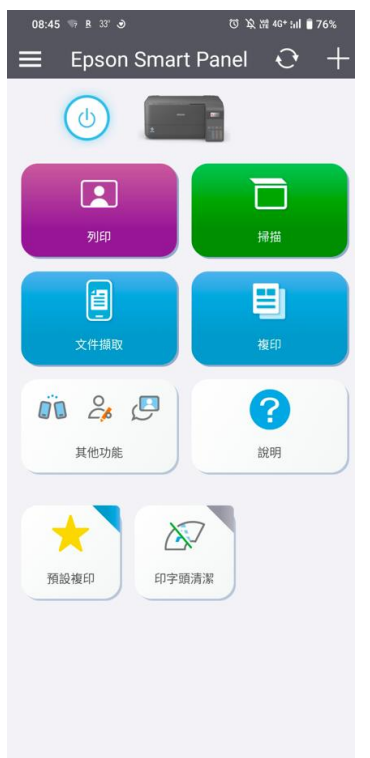

----End----